## EVUS 签证更新电子系统操作指南

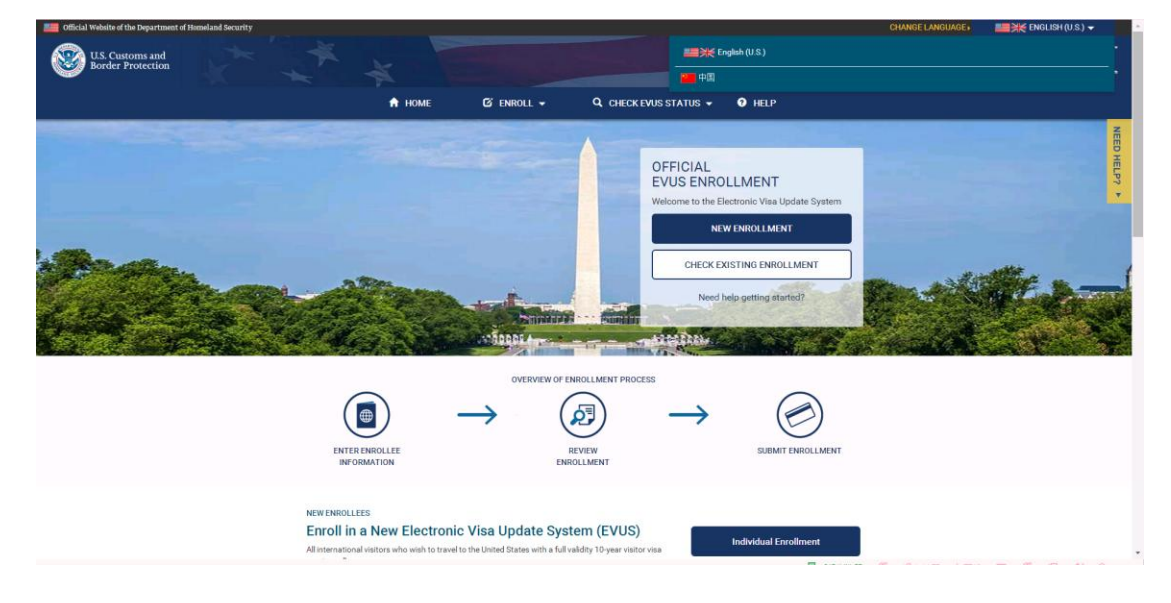

第一步:登陆 www.evus.gov, 点击右上角的国旗,选择中国,网页转为中文版。

第二步: 点击"新登记申请"

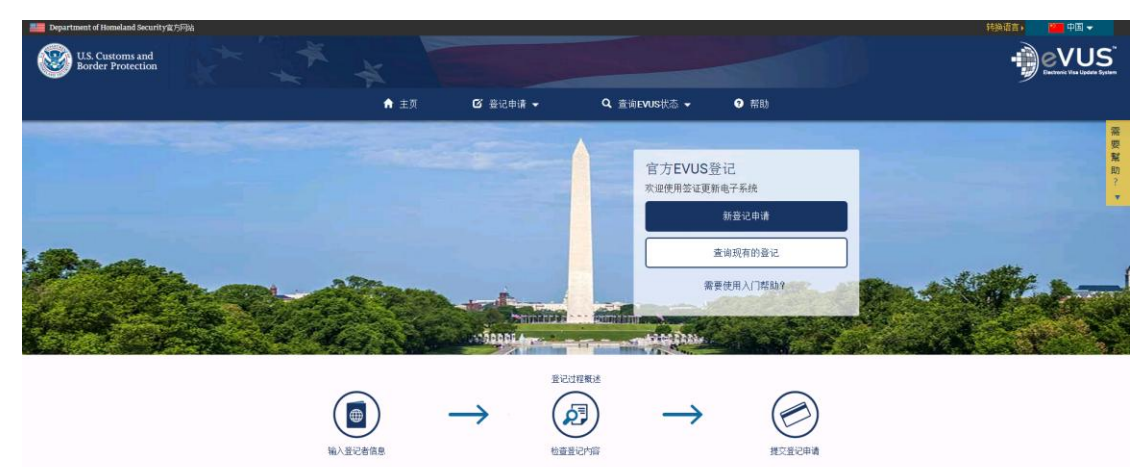

第三步:点击"个人登记"。

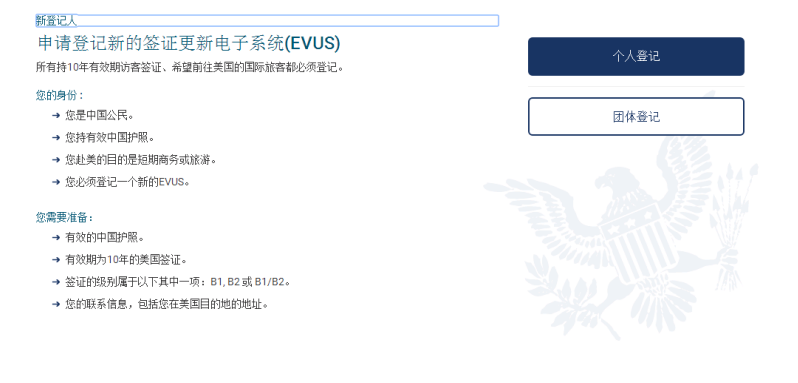

第四步: 在弹出窗口中点击"确认并继续"

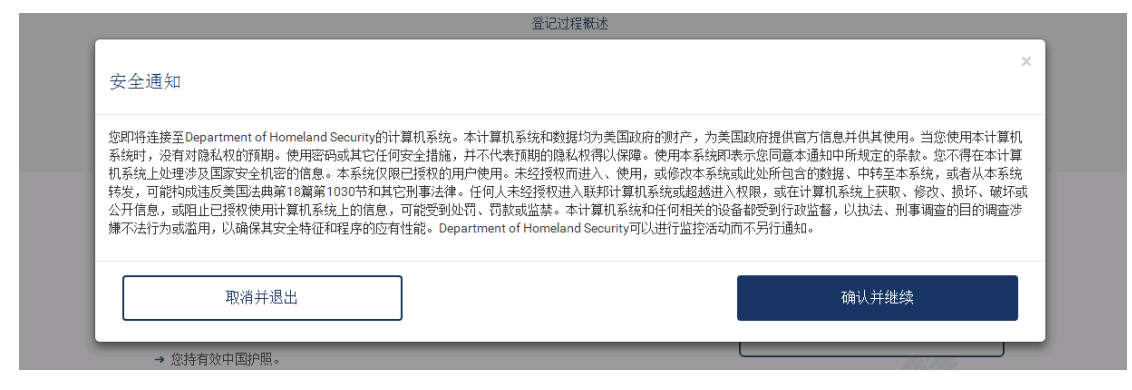

第五步:选择"是的,我已阅读并了解该信息,并同意这些条款。"并点击"下一个"按钮。

| <b>1</b><br>免责声明 旅行3                                                                                                    | 2<br>文件信息 登记者信息           |          | 5 资格问题 | 6 | 7 提交登记申请 |  |  |  |
|----------------------------------------------------------------------------------------------------|---------------------------|----------|--------|---|----------|--|--|--|
| ⊖ 免责声明                                                                                                    |                           |          |        |   |          |  |  |  |
| 本签证更新电子系统(EVUS)与执法部门的激挑席进行比对。所有持10年有效期访客签证的旅客(B1,B2或 B1/B2),如果需要以短期访客身份入境美国,都必须在赴美前在EVUS上登记。                                             |                           |          |        |   |          |  |  |  |
| 如果您的EVUS登记获得批准,就意味着您可以崩往美国。但这并不意味着您可以入境美国。抵达美国入境口岸时,您将接受United States Customs and<br>Border Protection官员的检查。入境口岸的官员会根据美国移民法的规定决定您是否可以入境。 |                           |          |        |   |          |  |  |  |
| 由您或指定的第二方代理人所提供的所有信息,必须是真实和正确的。在EVUS上的登记可能会团违反美国终民法而随时被撤销。如果您在EVUS上登记时<br>由您或您的代理人有意提交任何虚假、虚构或伪造的声明或陈述,您可能会因此受到行政或刑事处罚。                  |                           |          |        |   |          |  |  |  |
| 警告:如果您在入境口岸是以短期访客的身份申请入境美国,在访问期间,您不可以接受未经授权的就业,或者上学,或代表外国的资讯媒体。                                                                          |                           |          |        |   |          |  |  |  |
| 请表明您已阅读并了解上述所提供的信息。                                                                                                    |                           |          |        |   |          |  |  |  |
| <ul> <li>是的,我已阅读并了解该信</li> <li>不是,我需要更多的说明或</li> </ul>                                                                                   | 言息,并同意这些条款。<br>战者我拒绝提供确认。 |          |        |   |          |  |  |  |
|                                                                                                    |                           |          |        |   |          |  |  |  |
| 取消                                                                                                    |                           | 七个步骤中第一步 |        |   |          |  |  |  |
|                                                                                                    |                           |          | _      |   |          |  |  |  |

第六步:信息输入。信息分为"旅行文件信息""登记者信息""旅行信息""资格问题"四个部分。按照自己的护照签证仔细填写完成。

|                                              | ☑ 登记申请 ◄                | Q 查询EVUS状态,                             | ✓ ● 帮助                                                        |   |
|----------------------------------------------|-------------------------|-----------------------------------------|---------------------------------------------------------------|---|
| ✓ 2<br>免责声明 旅行文件价                            | 3<br>3<br>意思    登记者信息   | 4         5           旅行信息         资格问题 | 6<br>位<br>查<br>登<br>记<br>一<br>7<br>提<br>交<br>登<br>记<br>申<br>请 | i |
| 输入旅行文件信息<br>请用英文提供所有的回复,除非另有指<br>红色星号标记处为必填项 | 示。                      |                                         |                                                               |   |
| 姓*                                           | ⑦ 名*                    |                                         | 出生日期 *<br>DD/MM/YYYY                                          | ⑦ |
| 您是否持有10年有效期的B1/B2商                           | 务或旅游签证? <u>查看10年有</u> 刻 | <u>效期B1/B2签证的样本</u> * ⑦                 |                                                               | • |
| ◆前面                                          |                         | 第二步                                     | 下一个✦                                                          |   |

第七步:提交申请。

缴费金额为 8 美元, 接受 paypal 银联、万事达、Visa 等支付方式。登记提交后, 申请人大概会在 20 分钟至 72 小时内得到系统回复。

## 注意事项:

- 1. 如果您持有的不是 10 年期的 B1/B2、 B1 或 B2 签证,无需进行登记。
- 2. 美国海关和边境保护局建议旅客至少在出发赴美前72小时进行登记。
- 3. EVUS 只是更新旅客信息,并且一次更新 2 年有效,并不会限制旅客出入境美国 次数。
- 4. 持有 10 年期签证的旅客如果暂时没有旅美计划,可以不进行登记。等有计划来 美国前有一个有效的 EVUS 登记即可。